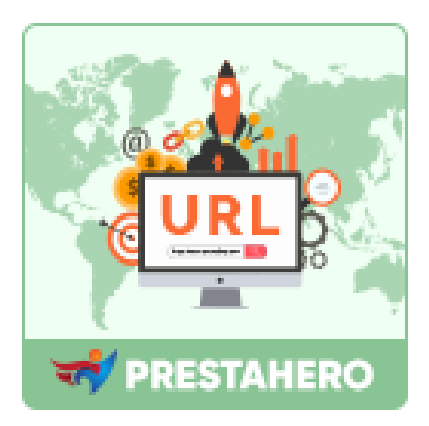

## **AWESOME URL**

# Crear URL adaptadas a SEO, mejorando la experiencia

### del cliente y la puntuación SEO

Un producto de PrestaHero

### Contenido

| I.   | BIENVENIDO                                    | 3  |
|------|-----------------------------------------------|----|
| II.  | INTRODUCCIÓN                                  | 3  |
| III. | INSTALACIÓN                                   | 3  |
| IV.  | CONFIGURACIONES                               | 4  |
| 1.   | Schema of URLs                                | 4  |
| 2.   | Optimiza el elemento SEO para cada página web | 6  |
| 3.   | Redirige URL                                  | 8  |
| 4.   | Comprueba si hay URL duplicadas               | 9  |
| 5.   | Sitemap                                       | 10 |
| 6.   | RSS feed                                      | 13 |
| 7.   | Motores de búsqueda                           | 15 |
| 8.   | Afiliados                                     | 16 |
| V.   | GRACIAS                                       | 18 |

#### I. BIENVENIDO

Gracias por comprar nuestro producto. Esperamos guiarle a través de todos los aspectos de la instalación del módulo y la configuración del módulo dentro de este documento. Lo sí tiene alguna pregunta que esté fuera del alcance de esta documentación, no dude en contactarnos.

#### II. INTRODUCCIÓN

Los clientes y los motores de búsqueda deben poder entender lo que hay en su página web simplemente mirando la URL. Las URL compatibles con SEO ayudan a los clientes a navegar por su sitio y hacer que su sitio sea más fácil de compartir con las redes sociales. ¡Con **Awesome URL**, tendrás todo lo que necesitas para crear URL compatibles con SEO!

\* "Awesome URL" es compatible con PrestaShop 1.7.x y PrestaShop 8.x

#### III. INSTALACIÓN

- Vaya a "Módulos / Módulos y servicios", haga clic en "Subir un módulo / Seleccionar archivo".
- Seleccionar el archivo de módulo "ets\_awesomeurl.zip" desde el ordenador y luego haga clic en "Abrir" para instalar.
- 3. Haga clic en el botón "**Configurar**" del módulo que acaba de instalar para abrir la página de configuración del módulo.

#### IV. CONFIGURACIONES

#### 1. Schema of URLs

Por defecto, las URL profundas de PrestaShop no son informativas tanto para los clientes como para los motores de búsqueda: una URL como *http://www.mystore.com/product.php?id\_product=27* no ayuda a los visitantes a saber qué producto está en esa página. Las URL amigables son la forma de lograr eso, por ejemplo *http://www.mystore.com/2-music-players/27-ipod-nano-green*.

Para configurar el campo "**URL amigable**", desplácese hacia abajo en la página "**SEO y URL**" y busque la sección "**Configurar URL**".

Desde el menú superior de **Awesome URL**, seleccione "**SEO y URL**" para navegar a la página "**SEO y URL**".

#### NOTA:

*Cambie esta opción si sabe que su servidor puede admitir la reescritura de URL. Si no, déjalo en "No".* 

Nuestro módulo **Awesome URL** ofrece una potente herramienta de optimización de URL que permite **eliminar los ID (número), y código ISO de las URL** de cada página, por ejemplo, páginas de productos, páginas de categorías, páginas CMS, páginas de marcas, etc. También puedes **personalizar la URL de la página** para cada tipo de página de tu tienda.

Además, este módulo también ofrece la función de autor redireccionamiento que **redirige automáticamente todas las URL antiguas (con ID y código ISO) a las nuevas URL relevantes (sin ID y código ISO)** para mantener tu posicionamiento SEO y backlinks. ✓ Seleccione el tipo de redireccionamiento para URL:

*301 Movido Permanentemente*: Devuelve el código de estado HTTP 301, apunta a la URL principal y notifica a los motores de búsqueda que esta es la única URL a tener en cuenta. Recomendamos esta opción una vez que haya realizado sus modificaciones.

*302 Movido Temporalmente*: Devuelve el código de estado HTTP 302, apunta a la URL principal y notifica a los motores de búsqueda que la URL principal podría cambiar más tarde.

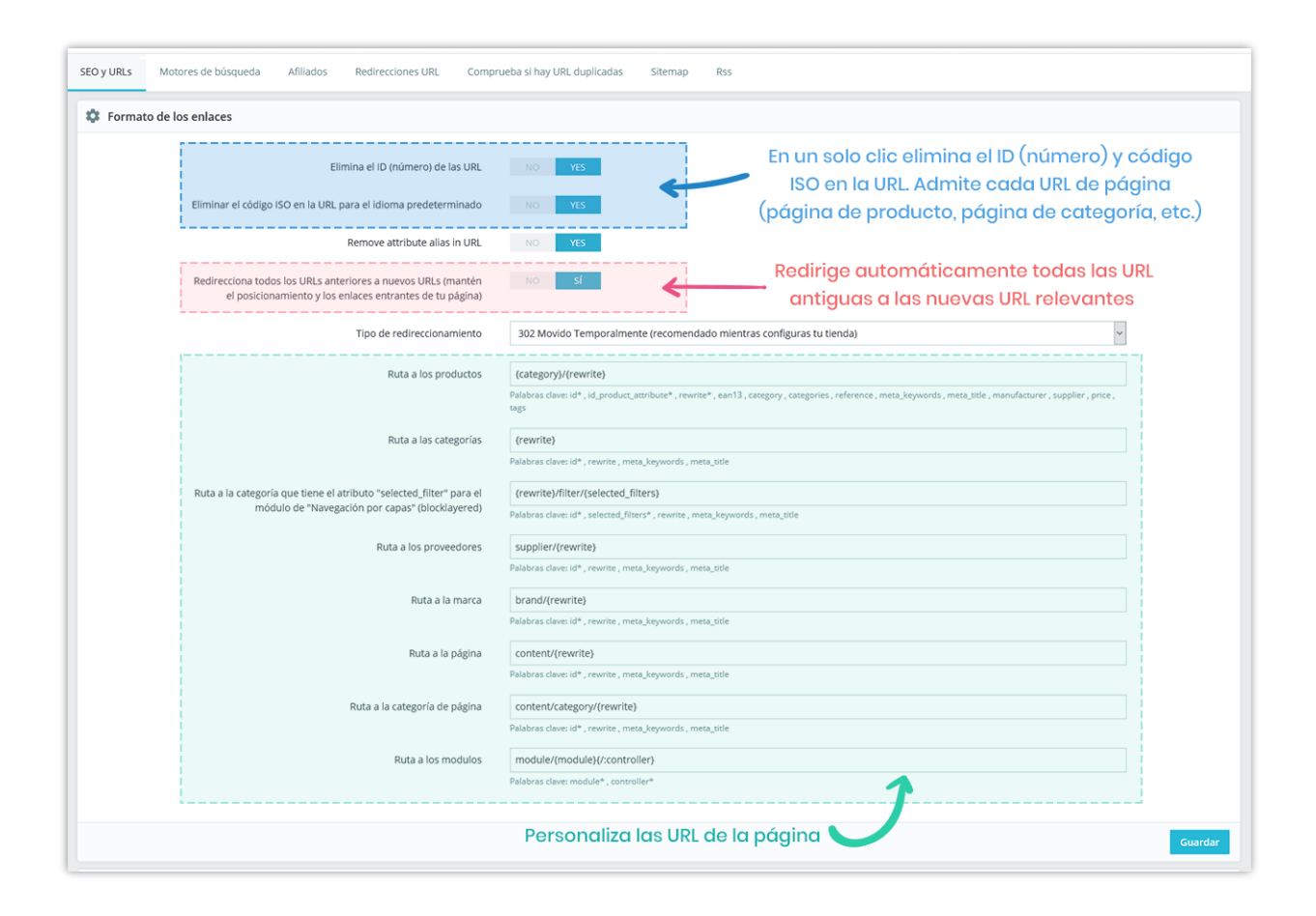

Cuando estés listo, haz clic en el botón "Guardar" para finalizar.

Las capturas de pantalla a continuación muestran las URL antes y después de eliminar la ID y código ISO:

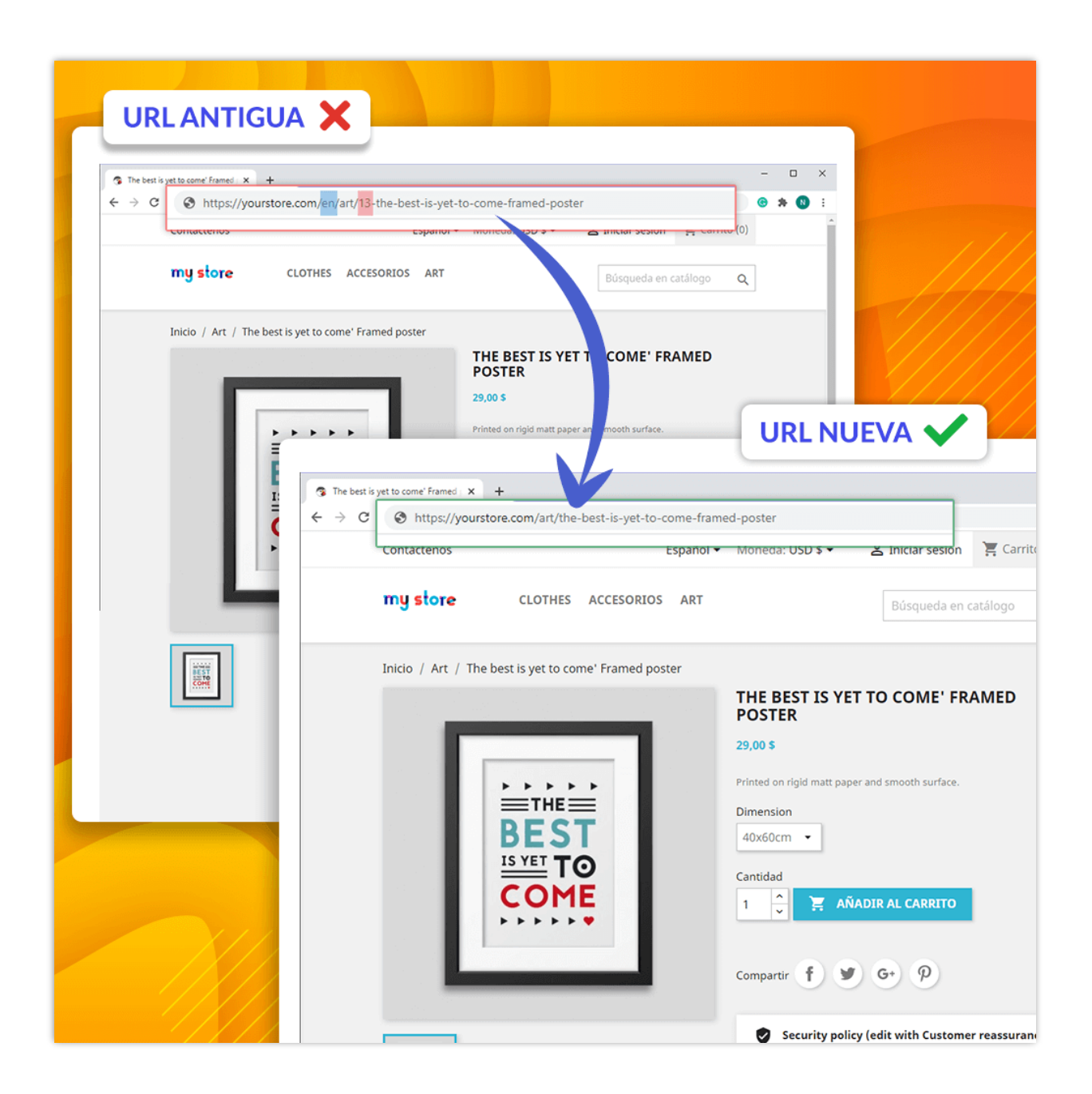

#### 2. Optimiza el elemento SEO para cada página web

Nuestro módulo le permite personalizar elementos de SEO para una página web específica, por ejemplo: página de producto, página de categoría, página de fabricante (marca), etc.

|   | a busco (pr.e)., rejerencia de producco, m                                                                                                    |                                                                                                    |                                                                                                    |                                      |            | o De                    | mo shop           |
|---|----------------------------------------------------------------------------------------------------|----------------------------------------------------------------------------------------------------|----------------------------------------------------------------------------------------------------|--------------------------------------|------------|-------------------------|-------------------|
|   | Hummingbird printed t-shirt                                                                                                    |                                                                                                    | Producto estáno                                                                                                    | dar 🗢 🔋                              | es 🕈 🔤 Ven | Listado de<br>productos | <b>?</b><br>Ayuda |
|   | Ajustes básicos Cantidades Transporte Precio                                                                                                    | SEO Opciones Módulos                                                                                                    |                                                                                                    |                                      |            |                         |                   |
|   | Optimización de motores de búsqueda                                                                                                    |                                                                                                    |                                                                                                    |                                      |            |                         |                   |
|   | Mejora el posicionamiento de tu tienda y cómo la página del produc                                                                                                    | to aparecerá en los resultados de los motores de                                                                                                    | búsqueda.                                                                                                    |                                      |            |                         |                   |
|   | Aquí tienes una vista previa de los resultados de tu motor de búsque                                                                                                    | eda. ¡juega con ella!                                                                                                    |                                                                                                    |                                      |            |                         |                   |
|   | Hummingbird printed t-shirt<br>http://localhost/demo_shop/en/men/60-hummingbird-printed-t-shir                                                                                                    | t.html *                                                                                                    |                                                                                                    |                                      |            |                         |                   |
| į | Meta-título 🔢                                                                                                    |                                                                                                    |                                                                                                    |                                      | 2          |                         |                   |
| ļ | Para tener un título diferente del nombre del producto, introdúcelo                                                                                                    | aquí.                                                                                                    |                                                                                                    |                                      |            |                         |                   |
|   |                                                                                                    |                                                                                                    | 0 de 70 caracteres utilizados                                                                                                    | (recomendado)                        |            |                         |                   |
| ļ | Meta descripción 🔢                                                                                                    |                                                                                                    |                                                                                                    |                                      |            |                         |                   |
|   | Para tener una descripción diferente al resumen de tu producto er                                                                                                    | las páginas de búsqueda de resultados, escríbelo                                                                                                    | aquí.                                                                                                    |                                      |            |                         |                   |
| Ì | URL amigable 🛐                                                                                                    |                                                                                                    | 0 de 160 caracteres utilizados (                                                                                                    | (recomendado)                        |            |                         |                   |
| ł | hummingbird-printed-t-shirt                                                                                                    |                                                                                                    | Restablecer                                                                                                    | r URL                                |            |                         |                   |
|   | · · · · · · · · · · · · · · · · · · ·                                                                                                    |                                                                                                    |                                                                                                    |                                      | 1          |                         |                   |
|   | Página de redirección 🗊                                                                                                    |                                                                                                    |                                                                                                    |                                      |            |                         |                   |
| į | Página de redirección 🗊<br>Redirección cuando el producto está desactivado                                                                                                    | Categoría destino                                                                                                    |                                                                                                    |                                      |            |                         |                   |
|   | Página de redirección :<br>Redirección cuando el producto está desactivado<br>Redirección permanente a una categoría (301) •                                                                                                    | Categoría destino<br>¿A qué categoría debe redirigir la página?                                                                                                    |                                                                                                    | ٩                                    |            |                         |                   |
|   | Página de redirección :         Redirección cuando el producto está desactivado         Redirección permanente a una categoría (301)                                                                                                    | Categoría destino<br>¿A qué categoría debe redirigir la página?<br>Si no se selecciona ningu                                                                                                    | na categoria, se utiliza la categ                                                                                                    | Q,<br>goria principal                |            |                         |                   |
|   | Página de redirección       I         Redirección cuando el producto está desactivado         Redirección permanente a una categoría (301)                                                                                                    | Categoría destino<br>¿A qué categoría debe redirigir la página?<br>Si no se selecciona ningu                                                                                                    | na categoría, se utiliza la cate;                                                                                                    | Q.<br>goria principal                |            |                         |                   |
|   | Página de redirección<br>Redirección cuando el producto está desactivado<br>Redirección permanente a una categoría (301)<br>Ajustes Avanzados<br>Grandificante de biogranda parteciante de biogranda parteciante de biogranda | Categoría destino<br>¿A qué categoria debe redirigir la página?<br>Si no se selecciona ningu                                                                                                    | na categoria, se utiliza la categ                                                                                                    | Q.<br>goria principal                |            |                         |                   |
|   | Página de redirección         Redirección cuando el producto está desactivado         Redirección permanente a una categoría (301)         ¢         Ajustes Avanzados         ¿Permitir que los motores de búsqueda muestren esta Página de Pre-<br>sí                                                                                                    | Categoría destino<br>¿A qué categoria debe redirigir la página?<br>Si no se selecciona ningu<br>Súducto en los resultados de búsqueda?                                                                 | na categoría, se utiliza la cate                                                                                                    | Q goría principal                    |            |                         |                   |
|   | Página de redirección         Redirección cuando el producto está desactivado         Redirección permanente a una categoría (301)         ¢         Ajustes Avanzados         ¿Permitir que los motores de búsqueda muestren esta Página de Presi         Sí                                                                                                    | Categoría destino<br>¿A qué categoria debe redirigir la página?<br>Si no se selecciona ningu<br>oducto en los resultados de búsqueda?                                                                  | na categoría, se utiliza la categoría, se utiliza la categoría, se utiliza la categoría de categoría de categor                                                                                                    | Q<br>goria principal<br>es v         |            |                         |                   |
|   | Página de redirección       Image: Comparison of the set of the set of                                         | Categoría destino<br>¿A qué categoria debe redirigir la página?<br>Si no se selecciona ningu<br>oducto en los resultados de búsqueda?                                                                  | na categoría, se utiliza la cate                                                                                                    | Q<br>goria principal<br>es v         |            |                         |                   |
|   | Página de redirección       Image: Comparison of the set of the set of                                         | Categoría destino<br>A qué categoria debe redirigir la página?<br>Si no se selecciona ningu<br>poducto en los resultados de búsqueda?                                                                  | na categoria, se utiliza la cate                                                                                                    | Q<br>goria principal<br>es v<br>es v |            |                         |                   |
|   | Página de redirección         Redirección cuando el producto está desactivado         Redirección permanente a una categoría (301)         Ajustes Avanzados         ¿Permitir que los motores de búsqueda muestren esta Página de Prosto         Sí         ¿Deben los motores de búsqueda seguir los enlaces de este Product         Sí         ¿Deben los motores de búsqueda seguir los enlaces de este Product         Sí         No         No         Meta robots avanzado                                                                                                    | Categoría destino<br>¿A qué categoria debe redirigir la página?<br>Si no se selecciona ningu<br>poducto en los resultados de búsqueda?<br>a?                                                           | na categoria, se utiliza la cate                                                                                                    | Q<br>gorá principal<br>es v          | ī          |                         |                   |
|   | Página de redirección         Redirección cuando el producto está desactivado         Redirección permanente a una categoría (301)         Ajustes Avanzados         ¿Permitir que los motores de búsqueda muestren esta Página de Prosi         Si         ¿Dermitir que los motores de búsqueda seguir los enlaces de este Product         Sí         ¿Den los motores de búsqueda seguir los enlaces de este Product         Sí         No         Meta robots avanzado         * Predeterminado en todo el sitio                                                                                                    | Categoría destino<br>[A qué categoria debe redirigir la página?<br>Si no se selecciona ningu<br>poducto en los resultados de búsqueda?<br>o?                                                           | na categoria, se utiliza la cate                                                                                                    | Q<br>gorás principal<br>es v<br>es v | 1          |                         |                   |
|   | Página de redirección         Redirección cuando el producto está desactivado         Redirección permanente a una categoría (301)         Ajustes Avanzados         ¿Permitir que los motores de búsqueda muestren esta Página de Prosi         Si         ¿Dermitir que los motores de búsqueda seguir los enlaces de este Product         Si         ¿Dento los motores de búsqueda seguir los enlaces de este Product         Si         No         Meta robots avanzado         ¥Predeterminado en todo el sitio         Configuraciones de meta robots avancados pora esta página                                                                                                    | Categoría destino<br>[A qué categoria debe redirigir la página?<br>Si no se selecciona ningu<br>oducto en los resultados de búsqueda?<br>o?                                                            | na categoria, se utiliza la cate                                                                                                    | Q<br>gorá principal<br>es v<br>es v  | -          |                         |                   |
|   | Página de redirección ∎         Redirección cuando el producto está desactivado         Redirección permanente a una categoría (301) ■         Ajustes Avanzados         ¿Permitir que los motores de búsqueda muestren esta Página de Pro         Sí         ¿Deben los motores de búsqueda seguir los enlaces de este Product         Sí         Meta robots avanzado         Predeterminado en todo el sitio         Corfiguraciones de mes rebes avanzados para este págine         URL Canónical                                                                                                    | Categoría destino<br>[A qué categoria debe redirigir la página?<br>Si no se selecciona ningu<br>poducto en los resultados de búsqueda?<br>o?                                                           | na categoria, se utiliza la cate                                                                                                    | Q<br>goria principal<br>es v<br>es v |            |                         |                   |
|   | Página de redirección :         Redirección cuando el producto está desactivado         Redirección permanente a una categoría (301)         Ajustes Avanzados         ¿Permitir que los motores de búsqueda muestren esta Página de Pro         Sí         ¿Deben los motores de búsqueda seguir los enlaces de este Product         Sí         Meta robots avanzado         Predeterminado en todo el sitio         Configuraciones de meta releta manadas para este págine         URL Canônical         https://demot.ets.demo.com/seo/men/hurmingbird-print                                                                                                    | Categoría destino<br>[A qué categoria debe redirigir la página?<br>Si no se selecciona ningu<br>oducto en los resultados de búsqueda?<br>o?<br>ed-t-shirt                                              | na categoria, se utiliza la categoria de categoria de c                                                                                                    | Q<br>goria principal<br>es v<br>es v |            |                         |                   |
|   | Página de redirección :         Redirección cuando el producto está desactivado         Redirección permanente a una categoría (301)         Redirección permanente a una categoría (301)         Caparte de la construcción de la construcción de la construcció                                                                                                    | Categoría destino [A qué categoria debe redirigir la página? Si no se selecciona ningu oducto en los resultados de búsqueda? ] o? ed-t-shirt mar de forma predeterminada el enlace acual de la página. | na categoria, se utiliza la categoria, se utiliza la categoria de la categoria de la categoria | Q<br>goria principal<br>es v<br>es v |            |                         |                   |

✤ La URL canónica:

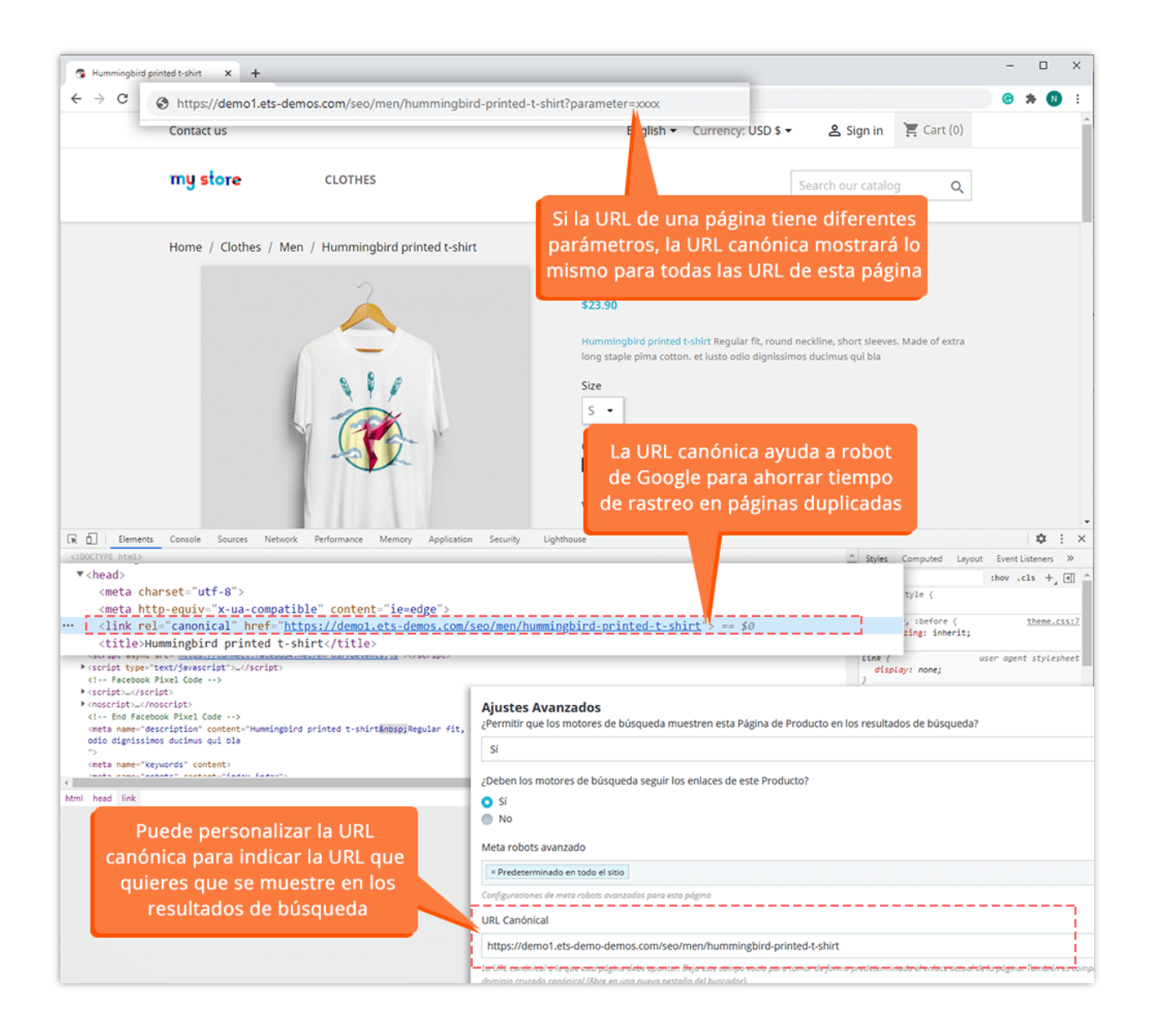

#### 3. Redirige URL

El redireccionamiento de URL (también denominado reenvío de URL) es una técnica que se utiliza para redirigir a los visitantes de su dominio a una URL diferente. Puede reenviar su nombre de dominio a cualquier sitio web, página web, etc. que esté disponible en línea.

Awesome URL te ayuda a crear redirecciones URL personalizadas con redirecciones **301, 302 y 303** para optimizar tus URL.

|            | Habilitado Sí                  | NO Habil                        | litar la función de                        | redireccionamiento de l                                                                                           | IRL    |
|------------|--------------------------------|---------------------------------|--------------------------------------------|----------------------------------------------------------------------------------------------------|--------|
|            |                                |                                 |                                            |                                                                                                    |        |
| DIRIGE URL |                                |                                 |                                            |                                                                                                    |        |
| ID         | Nombre para redireccionamiento | URL Fuente                      | URL Destino                                | Tipo de redireccionamiento                                                                                        | Activo |
|            | AÑADIR NUE                     | vo                              |                                            |                                                                                                    |        |
|            | Nombre par                     | a redireccionamiento (opcional) |                                            |                                                                                                    |        |
|            |                                | * URL Fuente                    | http://localhost/prestashop_1.7/           |                                                                                                    |        |
|            |                                | * URL Destino                   |                                            |                                                                                                    |        |
|            |                                | Tipo de redireccionamiento      | 301 Movido Permanentemente (recomendado un | a vez que ya estás activo) 🗸                                                                                      |        |
|            |                                | Activo                          | Si NO 302 Movido Per<br>302 Movido Ten     | manentemente (recomendado una vez que ya estás activo)<br>nporalmente (recomendado mientras configuras tu tienda) |        |
|            | X<br>Cancelar                  |                                 | 303 No enlazar                             | con los recursos recién cargados (únicamente para usuarios avanzados                                              | Guard  |

#### 4. Comprueba si hay URL duplicadas

**Awesome URL** te ayuda a **comprobar y detectar todas las URL duplicadas** en tu página para evitar penalizaciones de los motores de búsqueda. A partir del resultado de la comprobación, puedes decidir cómo gestionar estas URL duplicadas y mejorar su puntuación SEO.

| EO y URLs    | Motores de búsqueda Afiliados              | Redirecciones URL | Comprueba si hay URL duplicadas |                                                                                                  |        |       |
|--------------|--------------------------------------------|-------------------|---------------------------------|--------------------------------------------------------------------------------------------------|--------|-------|
| RODUCTOS     |                                            |                   |                                 |                                                                                                  |        |       |
|              | Enlace reescrito                           | ldioma            | Número de enlaces duplicados    | Nombre                                                                                           |        |       |
|              | today-is-a-good-day-framed-poster          | eu                | 2                               | The adventure begins Framed poster<br>Today is a good day Framed poster                          |        | @ Ver |
|              | the-best-is-yet-to-come-framed-poster      | са                | 2                               | The best is yet to come' Framed poster<br>The adventure begins Framed poster                     |        | @ Ver |
|              | hummingbird-printed-t-shirt                | fr                | 3                               | T-shirt imprimé colibri<br>Hummingbird printed sweater<br>The best is yet to come' Framed poster |        | Q Ver |
|              | hummingbird-printed-t-shirt                | gl                | 2                               | Hummingbird printed t-shirt<br>Hummingbird printed sweater                                       |        | @ Ver |
| ATEGORÍAS D  | E PRODUCTO                                 |                   |                                 |                                                                                                  |        |       |
|              | Enlace reescrito                           | ldioma            | Número de enlace                | s duplicados                                                                                     | Nombre |       |
| <b>I</b>     | Bien! No se encontraron enlaces duplicados |                   |                                 |                                                                                                  |        |       |
|              |                                            |                   |                                 |                                                                                                  |        |       |
| MS (PÁGINAS) | )                                          |                   |                                 |                                                                                                  |        |       |
|              | Enlace reescrito                           | ldioma            | Número de enlace                | s duplicados                                                                                     | Nombre |       |
| <b>(</b> )   | Bien! No se encontraron enlaces duplicados |                   |                                 |                                                                                                  |        |       |
|              |                                            |                   |                                 |                                                                                                  |        |       |
| ATEGORÍAS D  | IE CMS                                     |                   |                                 |                                                                                                  |        |       |
|              | Enlace reescrito                           | ldioma            | Número de enlace                | s duplicados                                                                                     | Nombre |       |
|              | Bien! No se encontraron enlaces duplicados |                   |                                 |                                                                                                  |        |       |
|              |                                            |                   |                                 |                                                                                                  |        |       |
| TRAS PAGINA  | S                                          |                   |                                 |                                                                                                  |        |       |
|              | Enlace reescrito                           | ldioma            | Número de enlace                | s duplicados                                                                                     | Nombre |       |
| I II         | Bien! No se encontraron enlaces duplicados |                   |                                 |                                                                                                  |        |       |
|              |                                            |                   |                                 |                                                                                                  |        |       |

#### 5. Sitemap

Un sitemap es una forma de organizar un sitio web, identificando las URL y los datos de cada sección. El sitemap se puede enviar a Google, Bing y otros motores de búsqueda para ayudarlos a rastrear mejor su sitio web y permitir a los visitantes del sitio navegar fácilmente en su sitio.

**Awesome URL** te ofrece un sitemap dinámico con paginación que puede procesar grandes sitemaps sin tener que generar grandes archivos XML de sitemaps utilizando cronjob. También proporciona un sitemap para cada idioma si su sitio web tiene modo multilingüe. Puede personalizar la configuración del sitemap para satisfacer sus requisitos.

| y URLs Motores de búsqueda Redirec                                                                                                    | ciones URL Co                                                                                                    | mprueba si hay URL du                                                                                           | plicadas                                         | Sitemap                                 | RSS                              |                                                                                    |  |  |  |  |  |  |
|----------------------------------------------------------------------------------------------------|----------------------------------------------------------------------------------------------------|----------------------------------------------------------------------------------------------------|--------------------------------------------------|-----------------------------------------|----------------------------------|------------------------------------------------------------------------------------|--|--|--|--|--|--|
| nfiguración del sitemap                                                                                                    |                                                                                                    |                                                                                                    |                                                  |                                         |                                  |                                                                                    |  |  |  |  |  |  |
|                                                                                                    | Habilitar sitemap                                                                                                    | Si                                                                                                    |                                                  |                                         |                                  |                                                                                    |  |  |  |  |  |  |
| Siteman principal http://scalhost/prestachon 8.1.6/atteman xml                                                                                                    |                                                                                                    |                                                                                                    |                                                  |                                         |                                  |                                                                                    |  |  |  |  |  |  |
| Este es um mapa dinàmica del sitio web que continne los sub-mapas de todas tus páginas. Simplemente envía este mapa de sitio web a Google y a otras motores de búsquedo (Bing, Baidu,<br>etc.)                                                                                                    |                                                                                                    |                                                                                                    |                                                  |                                         |                                  |                                                                                    |  |  |  |  |  |  |
| Sitemap                                                                                                    | Sitemap web por lenguaje 🗰 intgr//localhost/prestanlog, II.1//en/altemap.xml                                                                                                    |                                                                                                    |                                                  |                                         |                                  |                                                                                    |  |  |  |  |  |  |
|                                                                                                    |                                                                                                    | Tttp://localhost/prestashop_B.1.5/fr/sitemap.xml                                                                |                                                  |                                         |                                  |                                                                                    |  |  |  |  |  |  |
|                                                                                                    |                                                                                                    | ttp://localhost/prest                                                                                           | http://localhost/prestashop_8.1.6/es/sitemap.xml |                                         |                                  |                                                                                    |  |  |  |  |  |  |
|                                                                                                    |                                                                                                    | Inttp://localhost/prestashop_8.1.6/t/sitemap.xml                                                                |                                                  |                                         |                                  |                                                                                    |  |  |  |  |  |  |
|                                                                                                    | <ul> <li>Interpretational pressurance, an averagement of the second second se<br/>Second second second second second second second second second second second second second second second second second second second second second second second second second second second second second second second second second sec</li></ul> |                                                                                                    |                                                  |                                         |                                  |                                                                                    |  |  |  |  |  |  |
| <ul> <li>The provide strategy of the strategy of the strat</li></ul> |                                                                                                    |                                                                                                    |                                                  |                                         |                                  |                                                                                    |  |  |  |  |  |  |
|                                                                                                    |                                                                                                    | http://localhost/prest                                                                                          | ashop_8.1.6/p                                    | ot/sitemap.xml                          |                                  |                                                                                    |  |  |  |  |  |  |
|                                                                                                    |                                                                                                    | http://localhost/prest                                                                                          | ashop_8.1.6/r                                    | nl/sitemap.xml                          |                                  |                                                                                    |  |  |  |  |  |  |
|                                                                                                    |                                                                                                    | http://localhost/presta<br>http://localhost/presta                                                              | ashop_8.1.6/r                                    | u/sitemap.xml                           |                                  |                                                                                    |  |  |  |  |  |  |
|                                                                                                    |                                                                                                    | nttp://localnost/prest                                                                                          | ashop_8.1,6A                                     | //vsitemap.xmi                          |                                  |                                                                                    |  |  |  |  |  |  |
| Prioridad / Frec                                                                                                    | uencia de cambio                                                                                                    | Productos                                                                                                    | 0.9                                              | *                                       | Semanal                          | ×                                                                                  |  |  |  |  |  |  |
|                                                                                                    |                                                                                                    | Categorias                                                                                                    | 0.8                                              | ~                                       | Semanal                          | ~                                                                                  |  |  |  |  |  |  |
|                                                                                                    |                                                                                                    | CMS                                                                                                    | 0.1                                              | ~                                       | Semanal                          | ~                                                                                  |  |  |  |  |  |  |
|                                                                                                    |                                                                                                    | Categorías de CMS                                                                                               | 0.1                                              | ~                                       | Semanal                          |                                                                                    |  |  |  |  |  |  |
|                                                                                                    |                                                                                                    | Proveedores                                                                                                    | 0.1                                              | ~                                       | Semanal                          |                                                                                    |  |  |  |  |  |  |
|                                                                                                    |                                                                                                    | Marcas (fabricantes)                                                                                            | 0,1                                              | ~                                       | Semanal                          |                                                                                    |  |  |  |  |  |  |
|                                                                                                    |                                                                                                    | in the second second second second second second second second second second second second second second second | 0.1                                              | •                                       | Jernandi                         |                                                                                    |  |  |  |  |  |  |
| Páginas que i                                                                                                    | ncluir en sitemap                                                                                                    | IA II                                                                                                    |                                                  |                                         |                                  |                                                                                    |  |  |  |  |  |  |
|                                                                                                    |                                                                                                    | Categorias                                                                                                    |                                                  |                                         |                                  |                                                                                    |  |  |  |  |  |  |
|                                                                                                    |                                                                                                    | CMS                                                                                                    |                                                  |                                         |                                  |                                                                                    |  |  |  |  |  |  |
|                                                                                                    |                                                                                                    | Categorías de CMS                                                                                               |                                                  |                                         |                                  |                                                                                    |  |  |  |  |  |  |
|                                                                                                    |                                                                                                    | Proveedores                                                                                                    |                                                  |                                         |                                  |                                                                                    |  |  |  |  |  |  |
|                                                                                                    |                                                                                                    | Marcas (fabricantes)                                                                                            |                                                  |                                         |                                  |                                                                                    |  |  |  |  |  |  |
|                                                                                                    |                                                                                                    | Otras paginas                                                                                                   |                                                  |                                         |                                  |                                                                                    |  |  |  |  |  |  |
| Número de productos                                                                                                    | s por página en la                                                                                                    | 250                                                                                                    |                                                  |                                         |                                  |                                                                                    |  |  |  |  |  |  |
| paginaci                                                                                                    | ión de tu sitemap                                                                                                    | Deja en blanco para inclui                                                                                      | r todas los pro                                  | oductos en un únic                      | o sitemap (no recomendo          | xdo para grandes católogos)                                                        |  |  |  |  |  |  |
| Enviar automáticamente n                                                                                                    | napas de sitio a C                                                                                                    | Google Search Conso                                                                                             | le (Cronic                                       | b)                                      |                                  |                                                                                    |  |  |  |  |  |  |
| * Algunas notas importantes ant                                                                                                    | ins do configurar Cro                                                                                                    | niehu                                                                                                    | . ,                                              |                                         |                                  |                                                                                    |  |  |  |  |  |  |
| Aigunas notas importantes ant     Ja frecuencia de croniob de                                                                                                    | ebe ser al menos dos                                                                                                    | veres al mes la frecuenci                                                                                       | a recomend                                       | ada es una vez :                        | la semana                        |                                                                                    |  |  |  |  |  |  |
| La forma de configurar un<br>También puede comunicar                                                                                                    | cronjob es diferente o<br>se con su proveedor                                                                                                    | dependiendo de su servidi<br>de alojamiento para pedir                                                          | or. Si está ut<br>le ayuda par                   | ilizando un aloja<br>ra configurar el o | miento cPanel, mire e<br>ronjob. | ste video para obtener más referencia: https://www.youtube.com/watch?v=bm8jg1nD5yA |  |  |  |  |  |  |
| * Configure un cronjob como se                                                                                                    | muestra a continuac                                                                                                    | ión en su servidor para e                                                                                       | nviar auton                                      | náticamente el i                        | mapa del sitio a Goog            | Je Search Console (usando el método ping).                                         |  |  |  |  |  |  |
| 0.0 * * 0 C:\php/php C:\wamp64                                                                                                    | www\prestashop_8.1.6                                                                                                    | 5/modules/ets_awesomeurl/                                                                                       | cronjob.php                                      | secure=NM4eGG                           | CPmPGR                           |                                                                                    |  |  |  |  |  |  |
| * Ejecute el cronjob manualment                                                                                                    | te haciendo clic en el                                                                                                    | botón de abajo                                                                                                  |                                                  |                                         |                                  |                                                                                    |  |  |  |  |  |  |
| Ejecutar cronjob manualmente                                                                                                    |                                                                                                    |                                                                                                    |                                                  |                                         |                                  |                                                                                    |  |  |  |  |  |  |
| Token seguro para                                                                                                    | ejecutar cronjob                                                                                                    | NM4eGGCPmPGR                                                                                                    | Actu                                             | alizar                                  |                                  |                                                                                    |  |  |  |  |  |  |
|                                                                                                    |                                                                                                    |                                                                                                    |                                                  |                                         |                                  |                                                                                    |  |  |  |  |  |  |
| Restablecer sitemap                                                                                                    |                                                                                                    |                                                                                                    |                                                  |                                         |                                  | Guard                                                                              |  |  |  |  |  |  |
| ANNA MANAGARARA ANA ANA ANA ANA ANA ANA ANA ANA AN                                                                                                    |                                                                                                    |                                                                                                    |                                                  |                                         |                                  |                                                                                    |  |  |  |  |  |  |

Nuestro módulo también le permite utilizar cronjob para enviar automáticamente mapas de sitio generados a Google Search Console. Siga las instrucciones a continuación para instalar cronjob en su servidor:

**Nota:** Estos pasos suponen que ya ha creado un sitemap utilizando el módulo Awesome URL y que tiene una cuenta de Google Search Console.

#### Paso 1: Obtener la URL del sitemap

- 1. Vaya a **Awesome URL** > **Sitemap**.
- 2. Copie la URL del sitemap principal.

#### Paso 2: Copiar el comando cronjob

Copie el comando proporcionado por el módulo Awesome URL. Por ejemplo:

#### 0 0 \* \* 0 /usr/bin/php

/yourdomain.com/public\_html/demoawesome/modules/ets\_awesomeurl/cronjob.php secure=wjqdLCEErbTO

#### Paso 3: Agregar cronjob

- Acceda al panel de control de su alojamiento.
- Localice la sección Cron Jobs o Tareas programadas.
- Cree un nuevo cronjob.
- Seleccione la frecuencia con la que desea enviar el sitemap (por ejemplo, diario, semanal).
- Pegue el comando cronjob que creó en el paso 2 en el campo de comando.
- Guarde el cronjob.

Un ejemplo sobre el sitemap generado por el módulo Awesome URL:

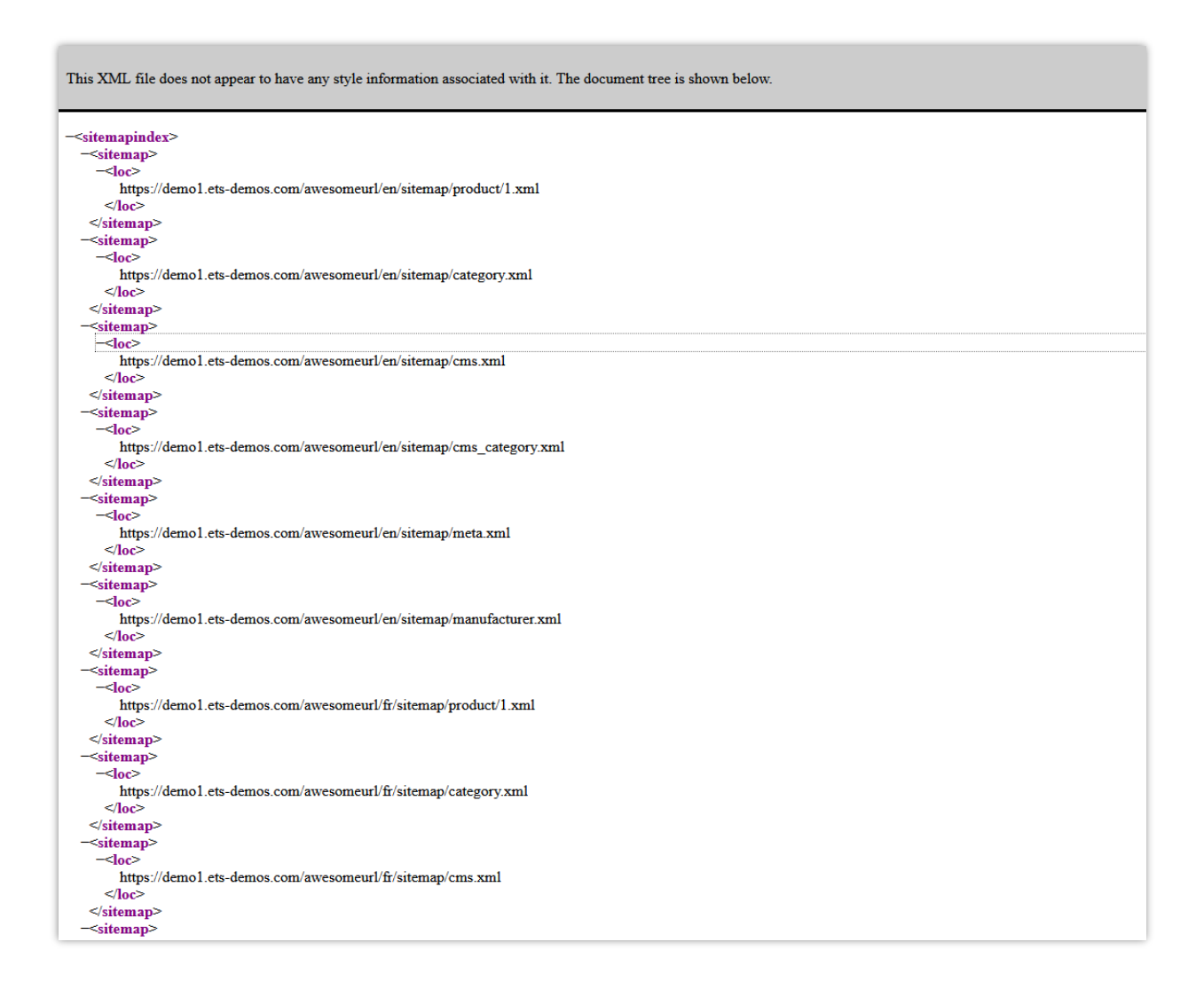

#### 6. RSS feed

Es comprensible si desea permitir que sus clientes creen su propio feed en línea lleno de actualizaciones personalizadas de sus sitios web. **Awesome URL** está integrado con la función RSS para ayudarlo a satisfacer los requisitos de sus clientes.

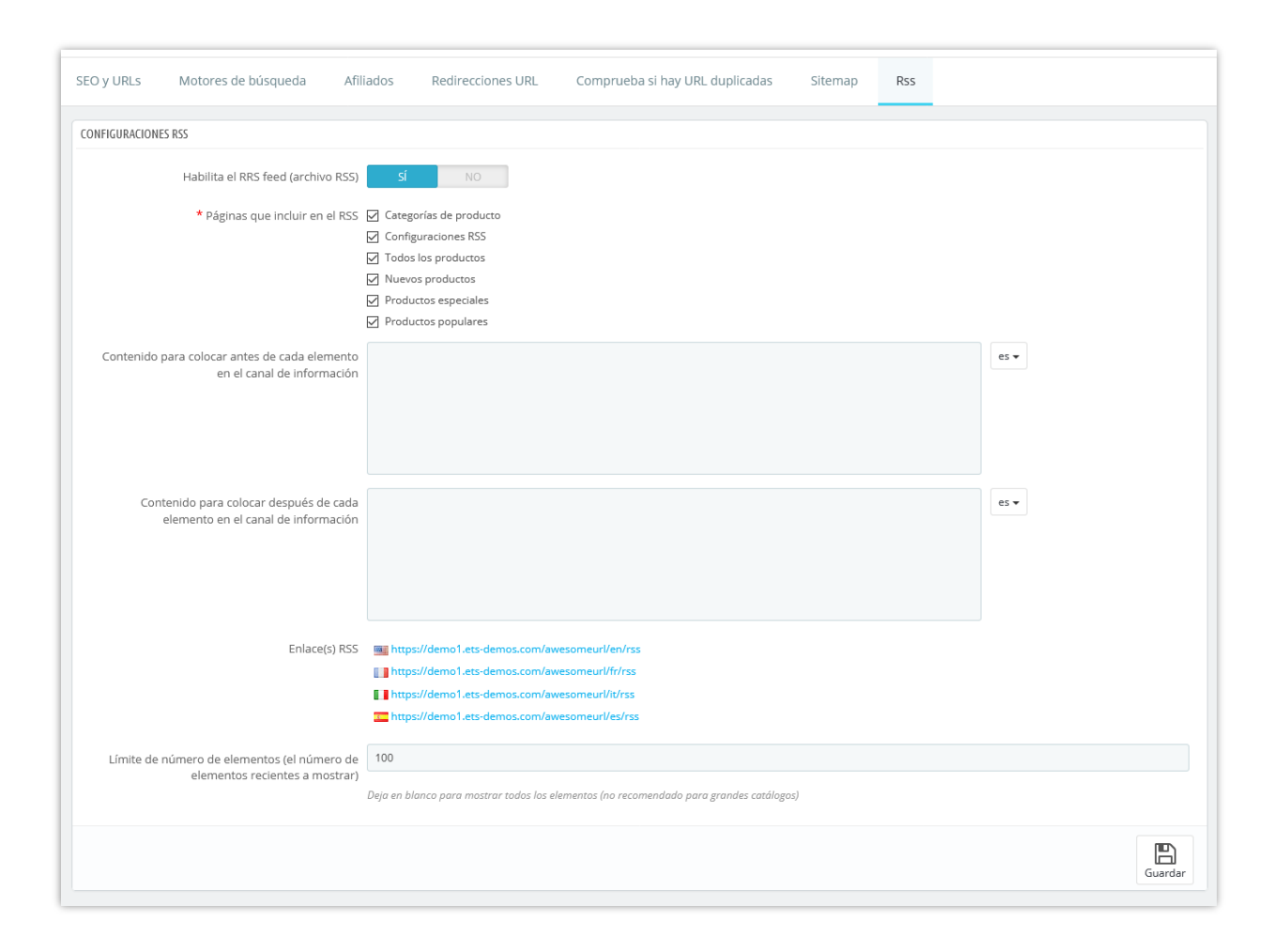

A continuación se muestra un ejemplo de feed RSS generado por el módulo **Awesome URL**:

|                                         | ACCESORIOS ART                                    | Búsqueda en catálogo Q |
|-----------------------------------------|---------------------------------------------------|------------------------|
| RSS                                     |                                                   |                        |
| Listado de productos destac             | ados                                              |                        |
| Todos los productos                     |                                                   | <b>a</b>               |
| Nuevos productos                        |                                                   | <mark>ه</mark>         |
| Productos especiales                    |                                                   | ه                      |
| Productos populares                     |                                                   | <u>ه</u>               |
| Categorías de producto                  |                                                   |                        |
| Clothes                                 |                                                   | a                      |
| Accesorios                              |                                                   |                        |
| Art                                     |                                                   | 3                      |
| Men                                     |                                                   | 3                      |
| Stationery                              |                                                   | <u>»</u>               |
| Women                                   |                                                   | <u>»</u>               |
| Home Accessories                        |                                                   | <u></u>                |
| Páginas                                 |                                                   |                        |
| Delivery                                |                                                   | 8                      |
| Legal Notice                            |                                                   | <u>الا</u>             |
| Terms and conditions of use             |                                                   | <mark>الا</mark>       |
| About us                                |                                                   | <u>a</u>               |
| Secure payment                          |                                                   | <u>a</u>               |
|                                         |                                                   |                        |
|                                         |                                                   |                        |
|                                         |                                                   |                        |
| nfórmese de nuestras últimas noticias y | Su dirección de correo electrónico SUSCRIBI       | RSE                    |
| iei tas especiales                      | Puede darse de baja en cualquier momento. Para el | lo,                    |

#### 7. Motores de búsqueda

Muchos de sus visitantes vendrán de motores de búsqueda. Para saber qué estaban buscando y cómo puede mejorar su tienda para sus consultas de búsqueda, necesita conocer sus consultas.

Esta página presenta una tabla de todos los motores de búsqueda que admite su sitio web de PrestaShop, lo que significa que PrestaShop puede reconocerlo y extraer la consulta que el visitante de ese motor de búsqueda determinado utilizó para encontrar su tienda.

| áfico & SEO 7 | <sup>Motores de búsqueda</sup><br>s de búsqueda |               |                 |                                 |                  | <b>A</b> ñadir nuevo motor de búsqueda | Módulos recomendados Ay |
|---------------|-------------------------------------------------|---------------|-----------------|---------------------------------|------------------|----------------------------------------|-------------------------|
| EO y URLs     | Motores de búsqueda                             | Afiliados Rec | lirecciones URL | Comprueba si hay URL duplicadas |                  |                                        |                         |
| MOTORES DE BÚ | ISQUEDA 38                                      |               |                 |                                 |                  |                                        | 022                     |
| CAF           | RNÉ DE IDENTIDAD 🔻 🔺                            |               | Servidor 🔻 🔺    |                                 | Variable GET 🔻 🔺 |                                        |                         |
| -             |                                                 |               |                 |                                 |                  |                                        | Q Buscar                |
| 1             |                                                 |               | google          |                                 | q                |                                        | 🖋 Editar 🔻              |
| 2             |                                                 |               | aol             |                                 | q                |                                        | 🖋 Editar 🛛 👻            |
| 3             |                                                 |               | yandex          |                                 | text             |                                        | 🖋 Editar 🛛 👻            |
| 4             |                                                 |               | ask.com         |                                 | q                |                                        | 🖋 Editar 🛛 👻            |
| 5             |                                                 |               | nhl.com         |                                 | q                |                                        | 🖋 Editar 🛛 👻            |
| 6             |                                                 |               | yahoo           |                                 | р                |                                        | 🖋 Editar 🛛 🔻            |
| 7             |                                                 |               | baidu           |                                 | wd               |                                        | 🖋 Editar 🔍 👻            |
| 8             |                                                 |               | lycos           |                                 | query            |                                        | Seditar 💌               |
| 9             |                                                 |               | exalead         |                                 | q                |                                        | 🖋 Editar 🛛 🔻            |
| 10            |                                                 |               | search.live     |                                 | q                |                                        | 🖋 Editar 🔹 🔻            |
| 11            |                                                 |               | voila           |                                 | rdata            |                                        | 🖋 Editar 🛛 🔻            |
| 12            |                                                 |               | altavista       |                                 | q                |                                        | 🖋 Editar 🛛 👻            |
| 13            |                                                 |               | bing            |                                 | q                |                                        | Statar 🔻                |
| 14            |                                                 |               | daum            |                                 | q                |                                        | 🖋 Editar 🛛 🔻            |
| 15            |                                                 |               | eniro           |                                 | search_word      |                                        | 🖋 Editar 🔍 🔻            |
| 16            |                                                 |               | naver           |                                 | query            |                                        | 🖋 Editar 🛛 🔻            |
| 17            |                                                 |               | msn             |                                 | q                |                                        | 🖋 Editar 🔍 👻            |
| 18            |                                                 |               | netscape        |                                 | query            |                                        | 🖋 Editar 🛛 👻            |
| 19            |                                                 |               | cnn             |                                 | query            |                                        | 🖋 Editar 🔍              |
| 20            |                                                 |               | about           |                                 | terms            |                                        | 🖋 Editar 🔍              |
| 21            |                                                 |               | mamma           |                                 | query            |                                        | 🖋 Editar 🔍              |
| 22            |                                                 |               | alltheweb       |                                 | q                |                                        | Seditar 💌               |
| 23            |                                                 |               | virgilio        |                                 | qs               |                                        | Seditar 💌               |

#### 8. Afiliados

Un afiliado hace referencia a un sitio web que le brinda al menos un visitante. Este sitio web cuenta con un enlace a su tienda y, por lo tanto, lo ayuda a construir una audiencia y, finalmente, hacer más ventas.

| AFILI | ADOS 1     |            |         |         |      |         |        |               |              |                 |      |      |            | 022     |
|-------|------------|------------|---------|---------|------|---------|--------|---------------|--------------|-----------------|------|------|------------|---------|
| ID    | Nombre     | Visitantes | Visitas | Páginas | Reg. | Pedidos | Ventas | Carrito prom. | Tasa de Reg. | Tasa de pedidos | Clic | Base | Porcentaje |         |
| 1     | Jimmy Test | 0          | 0       | 0       | 0    | 0       | 0.00   | 0.00          |              |                 | 0.00 | 0.00 | 0.00000000 | 🛛 Ver 🔻 |
|       |            |            |         |         |      |         |        |               |              |                 |      |      |            |         |

Algunos afiliados son más importantes para usted que otros: es posible que tenga socios que tengan enlaces a su tienda en su propio sitio web, y tanto usted como sus socios querrían saber cuántos visitantes le trajeron esos enlaces. Incluso podría pagar a sus socios para que muestren un enlace a su tienda, dependiendo de cuánto valore su tráfico.

Esto se llama afiliación, y la página "**Afiliados**" lo ayuda a crear un programa de afiliación completo, al que incluso su socio puede conectarse para ver la cantidad de visitas y ventas que han generado sus enlaces.

| Tráfico & SEO / Afiliados<br>Afiliados                                                                                                    |                                                                                                    | مأمان         مأمان         مأمان <t< th=""></t<> |
|----------------------------------------------------------------------------------------------------|----------------------------------------------------------------------------------------------------|----------------------------------------------------------------------------------------------------|
| SEO y URLs Motores de búsqueda Afiliados Red                                                                                                    | irecciones URL Comprueba si hay URL duplicadas                                                                                                    |                                                                                                    |
| Hoy Mes Año Hoy-1 Mes-1 Año-1<br>De:<br>2020-04-11<br>A:<br>2020-05-11<br>E: Salvar                                                                                                    |                                                                                                    |                                                                                                    |
| 🔀 INDEXACIÓN                                                                                                    | 🚔 CACHÉ                                                                                                    | © CONFIGURACIONES                                                                                                    |
| <ul> <li>Hay una cantidad enorme de datos, de modo que cada conexión correspondiente a un afiliado es indexada. Puedes actualizar esta indexación haciendo clic en el borón "Actualizar indice". Este proceso puede tomar un tiempo en comiterare, sy solo es encesario realizario si modificas o añades un afiliado, o si deseas que los cambios sean retroactivos.</li> <li>Actualizar indice</li> <li>Actualizar indice</li> <li>Para que todas las estadísticas estén disponibles, el módulo "Exploración de datos para las estadísticas" debe estar activado y configurado</li> </ul> | ♥ Tu información es cacheada con el objetivo de ordenarla y fitrarla. Puedes actualizar la caché haciendo clic en el botón "Actualizar la caché". C Actualizar la caché | E tráfico directo consume un mayor número de recursos<br>del sistema. Debes considerar la posibilidad de activarlo<br>solo si tienes una gran necesidad de hacerlo.<br>¿Guardar tráfico directo? SINO<br>¿Excluir impuestos en el total de SINO<br>ventas?<br>¿Excluir envío en total de SINO<br>ventas?                                                                                                    |
| AFILIADOS 0                                                                                                    |                                                                                                    | 022                                                                                                    |
| CARNÉ DE IDENTIDAD Nombre Visitantes Visita                                                                                                    | s Páginas Reg. Pedidos Ventas Carrito prom. T.                                                                                                    | asa de Reg. Tasa de pedidos Clic Base Por ciento                                                                                                    |

Para obtener más detalles sobre la página "**Afiliados**", haga clic en este enlace: <u>http://doc.prestashop.com/display/PS17/Referrers</u>

#### V. GRACIAS

Gracias nuevamente por comprar nuestro producto y revisar esta documentación. Esperamos que este documento sea de utilidad para la instalación y uso del módulo **Awesome URL**. Si tienes alguna pregunta cuya respuesta no esté disponible en este documento, no dudes en contactarnos